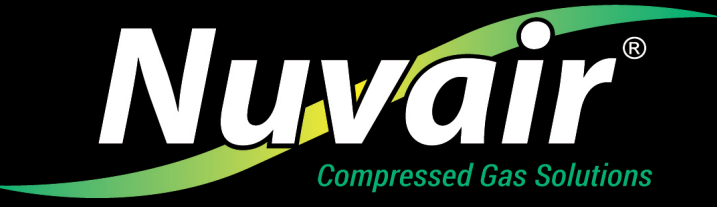

# USING PAYPAL AT NUVAIR.COM CHECKOUT

Nuvair.com now uses PayPal to pay for online purchases. **Customers do not need a PayPal account to use this payment method, but customers must have a customer account with Nuvair.com to process any order.** To complete a purchase, follow these steps:

1. After selecting items for purchase, click on the shopping cart icon at the top-right corner of any screen. The shopping cart screen displays (Figure 1).

| Call +1.805.815.4044 Welcome to Nuvair.                                                                                                    | com                                                                                                    | Compressors                                                                                               | Gas Analyzers Nitrox                                          |
|----------------------------------------------------------------------------------------------------|----------------------------------------------------------------------------------------------------|----------------------------------------------------------------------------------------------------|---------------------------------------------------------------|
| Nuvair Search                                                                                                    | Q                                                                                                    |                                                                                                    | <u>گ</u> گ                                                    |
| Home products ~ industries ~ do                                                                                                    | WNLOADS 🗸 SUPPORT 🗸 SALE! CAR                                                                                                    | EERS                                                                                                    | ABOUT US                                                      |
| Shopping Cart                                                                                                    |                                                                                                    |                                                                                                    |                                                               |
| You added Pro O2 Handheld Analyze                                                                                                    | r to your shopping cart.                                                                                                    |                                                                                                    |                                                               |
| WARNING<br>Using gas compression systems and assoc<br>to chemicals known to the State of Califorr<br>compounds), lead and lead compounds, go<br>www.P65Warnings.ca.gov. | iated equipment and consumables, such a<br>nia to cause cancer and birth defects or ot<br>asoline and diesel engine exhaust, and ca | as fuel byproducts and certain me<br>:her reproductive harm, including<br>rbon monoxide. For more informa | etals, can expose you<br>chromium (hexavalent<br>ation, go to |
| ITEM                                                                                                    | PRICE QTY SUBTOT                                                                                                    | AL SUMM/                                                                                                  | ARY                                                           |
| 1/4 in MNPT Brass Flow<br>Reducing Hex Nipple 1-3 L/<br>min                                                                                                    | \$14.58 <b>- 1 + \$14.</b>                                                                                                    | 58 and Ta                                                                                                 | te Shipping ×<br>x                                            |
|                                                                                                    | s                                                                                                    | X Subtota                                                                                                 | al \$314.58                                                   |
| Pro O2 Handheld Analyzer<br>Power Options:<br>9-Volt Battery Power                                                                                                    | \$300.00 - 1 + \$300.                                                                                                    | 00 Order<br>Total                                                                                         | \$0.00<br><b>\$314.58</b>                                     |
|                                                                                                    | ſ                                                                                                    | X<br>GO TO                                                                                                |                                                               |
| Enter discount ( APPLY DISCOUNT                                                                                                    | UPDATE CAR                                                                                                    | T<br>Check o                                                                                              |                                                               |
|                                                                                                    |                                                                                                    |                                                                                                    |                                                               |

Figure 1. Shopping cart screen.

- 2. Next, click on the black "Go to Checkout" button as shown in Figure 1. The customer login screen displays (Figure 2). You can either create a new account or enter the email address and password for an existing Nuvair.com account. Click on the "I'm not a robot" then on the "Sign In" button.
- 3. Did you forget your Nuvair.com account password? If so, click on the red "Forgot Your Password?" to reset your Nuvair.com account password (Figure 2).

| Checkout using your account   |
|-------------------------------|
| Email Address *               |
|                               |
| Password *                    |
| OR                            |
|                               |
| I'm not a robot               |
| Forgot Your Password? Sign In |
|                               |

Figure 2. Customer login screen.

#### PLEASE NOTE

### NUVAIR.COM DOES NOT ALLOW "GUEST" CHECKOUTS

## YOU MUST LOG-IN AS A NUVAIR.COM CUSTOMER TO COMPLETE ANY NUVAIR.COM TRANSACTION

4. Once logged in as a Nuvair.com customer, review the Shopping Cart contents. Revise as necessary. When ready to complete the order, click on the yellow "Check out with PayPal" button (Figure 3).

| Call +1.805.815.4044 Welcome, Tom Chronister!                                                                                                    |                                             |                                                   |                                                    | Compressors   Ga                                                               | s Analyzers   Nitrox               |
|----------------------------------------------------------------------------------------------------|---------------------------------------------|---------------------------------------------------|----------------------------------------------------|--------------------------------------------------------------------------------|------------------------------------|
| Nuvair* Search                                                                                                    |                                             | Q                                                 |                                                    |                                                                                | 2 එ°~                              |
| HOME PRODUCTS ~ INDUSTRIES ~ DOWNLOADS ~                                                                                                    | SUPPORT 🗸                                   | SALE!                                             | CAREERS                                            |                                                                                | ABOUT US                           |
| Shopping Cart                                                                                                    |                                             |                                                   |                                                    |                                                                                |                                    |
| WARNING<br>Using gas compression systems and associated equipment and co<br>California to cause cancer and birth defects or other reproductive<br>exhaust, and carbon monoxide. For more information, go to www | onsumables,<br>harm, incluc<br>r.P65Warning | such as fuel byp<br>ding chromium (<br>gs.ca.gov. | products and certain met<br>(hexavalent compounds) | als, can expose you to chemicals known<br>lead and lead compounds, gasoline an | to the State of<br>d diesel engine |
| ITEM                                                                                                    | PRICE                                       | QTY                                               | SUBTOTAL                                           | SUMMARY                                                                        |                                    |
| 1/4 in MNPT Brass Flow Reducing Hex Nipple 1-3<br>L/min                                                                                                    | \$14.58                                     | - 1                                               | + \$14.58                                          | Estimate Shipping and Tax                                                      | ~                                  |
|                                                                                                    |                                             |                                                   | ×                                                  | Subtotal                                                                       | \$314.58                           |
| (TT)                                                                                                    |                                             |                                                   |                                                    | Shipping (FedEx - International<br>Economy)                                    | \$0.00                             |
| Pro O2 Handheld Analyzer                                                                                                    | \$300.00                                    | - 1                                               | + \$300.00                                         | Tax                                                                            | \$22.81                            |
| Power Options: 9-Voit Battery Power                                                                                                    |                                             |                                                   |                                                    | Order Total                                                                    | \$337.39                           |
|                                                                                                    |                                             |                                                   | 🖌 X                                                |                                                                                |                                    |
| Enter discount code APPLY DISCOUNT                                                                                                    |                                             |                                                   | UPDATE CART                                        | GO TO CHECKOUT                                                                 | <b>→</b>                           |
|                                                                                                    |                                             |                                                   |                                                    |                                                                                | al                                 |
|                                                                                                    |                                             |                                                   |                                                    |                                                                                |                                    |

*Figure 3. Shopping cart screen when logged in as a customer.* 

- 5. The Pay with PayPal screen appears. If you have an existing PayPal account, enter the account email or mobile number and password and press the blue "Log In" button (Figure 4). Complete the PayPal process as you normally would on any other PayPal transaction. This will complete your Nuvair.com order.
- 6. If you want to pay with a debit or credit card without a PayPal account, click the "Pay with Debit or Credit Card" button (Figure 4).

|   | <b>P</b>                                                                                    |  |  |  |  |
|---|---------------------------------------------------------------------------------------------|--|--|--|--|
|   | Pay with PayPal                                                                             |  |  |  |  |
|   | With a PayPal account, you're eligible for<br>Purchase Protection and Rewards.              |  |  |  |  |
|   | Email or mobile number                                                                      |  |  |  |  |
|   | Password                                                                                    |  |  |  |  |
| 1 | Forgot password?                                                                            |  |  |  |  |
|   | Log In                                                                                      |  |  |  |  |
|   | or                                                                                          |  |  |  |  |
| ( | Pay with Debit or Credit Card                                                               |  |  |  |  |
|   | Cancel and return to Nu Venture Diving Co DBA Nuvair<br>Weight Strangen Français Español 中文 |  |  |  |  |
|   |                                                                                             |  |  |  |  |

Figure 4. Pay with PayPal screen.

7. If you selected "Pay with Debit or Credit Card," the screen below will appear (Figure 5). Complete all the required fields including billing address, shipping address, and card information. At the bottom of the page, click the blue "Continue" button. You will be returned to the Nuvair.com website to complete your order.

| PayPal                                                                                                    | \$337.39                                                                                                    |
|----------------------------------------------------------------------------------------------------|----------------------------------------------------------------------------------------------------|
| Pay now Pay Later Pay with debit or credit card We don't share your financial details with the merchant. Country/Region United States | PayPal is the safer, easier<br>way to pay<br>No matter where you shop, we keep your<br>financial information secure. |
| You have a PayPal account. Log In for faster checkout or continue as a guest.           Phone type         Phone number               |                                                                                                    |
| Mobile +1                                                                                                    |                                                                                                    |
| Card number Expiration date CVV                                                                                                    |                                                                                                    |
| Billing address                                                                                                    |                                                                                                    |
| First name Last name                                                                                                    |                                                                                                    |

Figure 5. PayPal pay with debit or with credit card screen.

#### 8. Your card or PayPal account will show transaction information similar to the following:

Merchant Nu Venture Diving Co DBA Nuvair +1 805-815-4044